目次

**\$** 

作成済みのレポート、グラフ、ピボットテーブルをダッシュボードに配置する方法と、ホーム 画面でダッシュボードを表示する方法を説明します。

## 操作方法

## 1ダッシュボードの作成

1. [ダッシュボード]画面にて、[新規作成]をクリックします。

| ₽ ダッシュボード  |      |   |        |       |      |     |     |   | 新規作成  |   |
|------------|------|---|--------|-------|------|-----|-----|---|-------|---|
|            |      |   | ダッシュボ  | ード名を検 |      | 作成者 |     | ~ | 最終更新日 | ~ |
| ダッシュボード名 ~ | 作成日時 | ~ | 作成者    | ~     | 更新日時 | ~   | 更新者 | ~ | 操作    |   |
|            |      |   | データがあり | ません   |      |     |     |   |       |   |

## 2. [コンポーネント]をクリックします。

| ■■ 新規ダッシュボード | コンポーネントは最大20個まで作成することが出 | (来ます。 コンポーネント | 保存 <b>戻る</b> |
|--------------|-------------------------|---------------|--------------|
|              |                         |               |              |
|              |                         |               |              |
|              |                         |               |              |
|              |                         |               |              |
|              |                         |               |              |

3.コンポーネント化したい項目を選択し、[選択]をクリックします。

| コンポーネント記 | コンポーネントの選択    |                  |                  |         | ×  |
|----------|---------------|------------------|------------------|---------|----|
| * コンポーネン | コンポーネントの種類 グラ | フ レポート ビボットテーブル  |                  | 検索内容を入力 | Q  |
|          | グラフ名          | 作成日時             | 更新日時             | 最終更新者   |    |
|          | グラフの作成        | 2025/05/16 17:15 | 2025/05/16 17:15 | 印鑑 太郎   |    |
|          |               |                  | 1<br>10/ペ−ジ∨     |         |    |
|          |               |                  |                  | キャンセル   | 選択 |

4. 表示方法とヘッダー、サブヘッダー、フッターを設定し、[コンポーネントの追加]をク リックします。

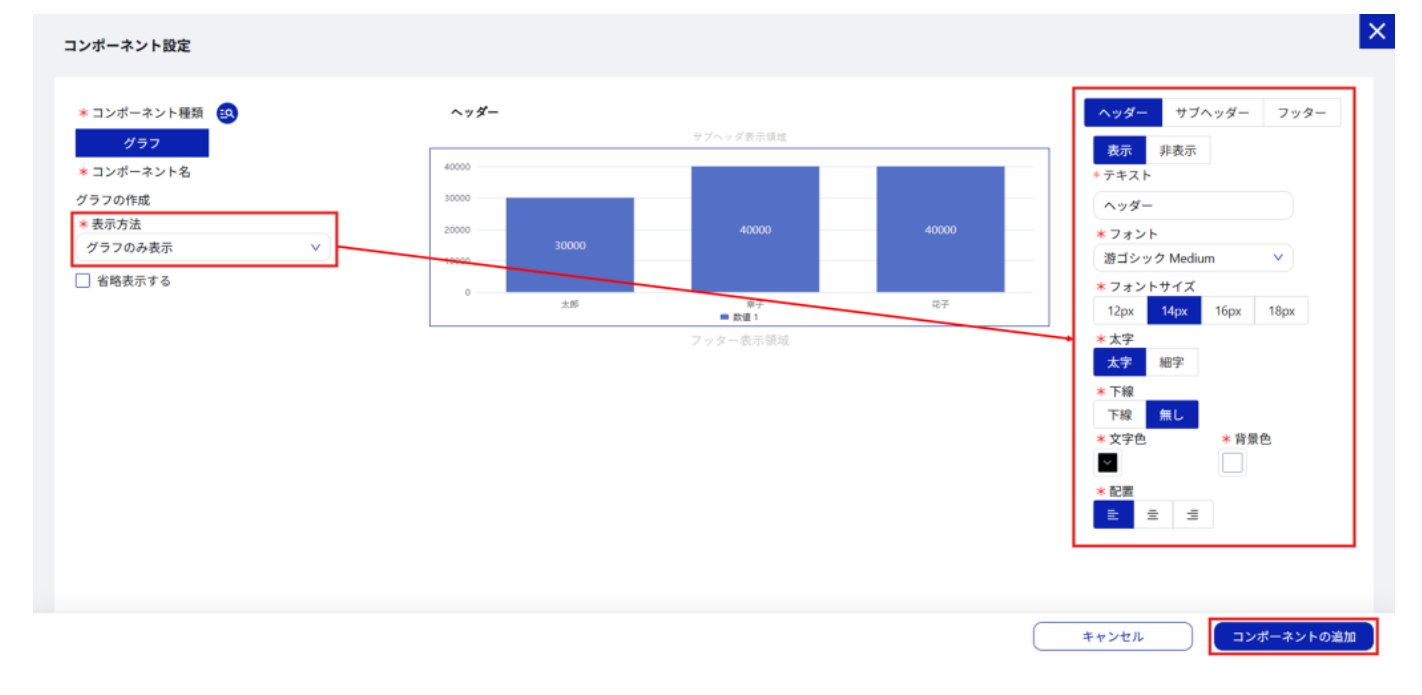

5. ダッシュボード上にコンポーネントが配置されます。 サイズや位置を調整し、[保存]をクリックします。

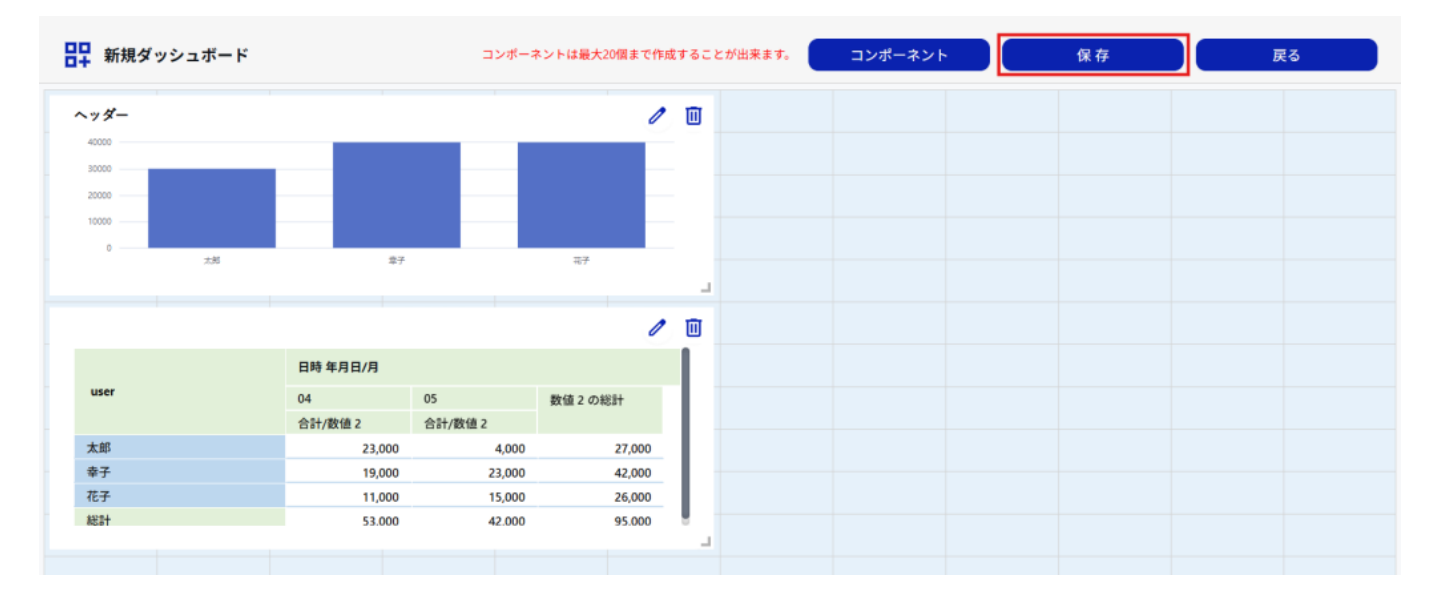

6.ダッシュボード名を設定し、[保存]をクリックします。

| ダッシュボード名の入力    | × |
|----------------|---|
| * 保存するダッシュボード名 |   |
| ダッシュボードの作成     |   |
| キャンセル 保存       |   |

## 2ホーム画面での表示方法

1. [ホーム] 画面の [ 自分のダッシュボードを見る ] をクリックします。

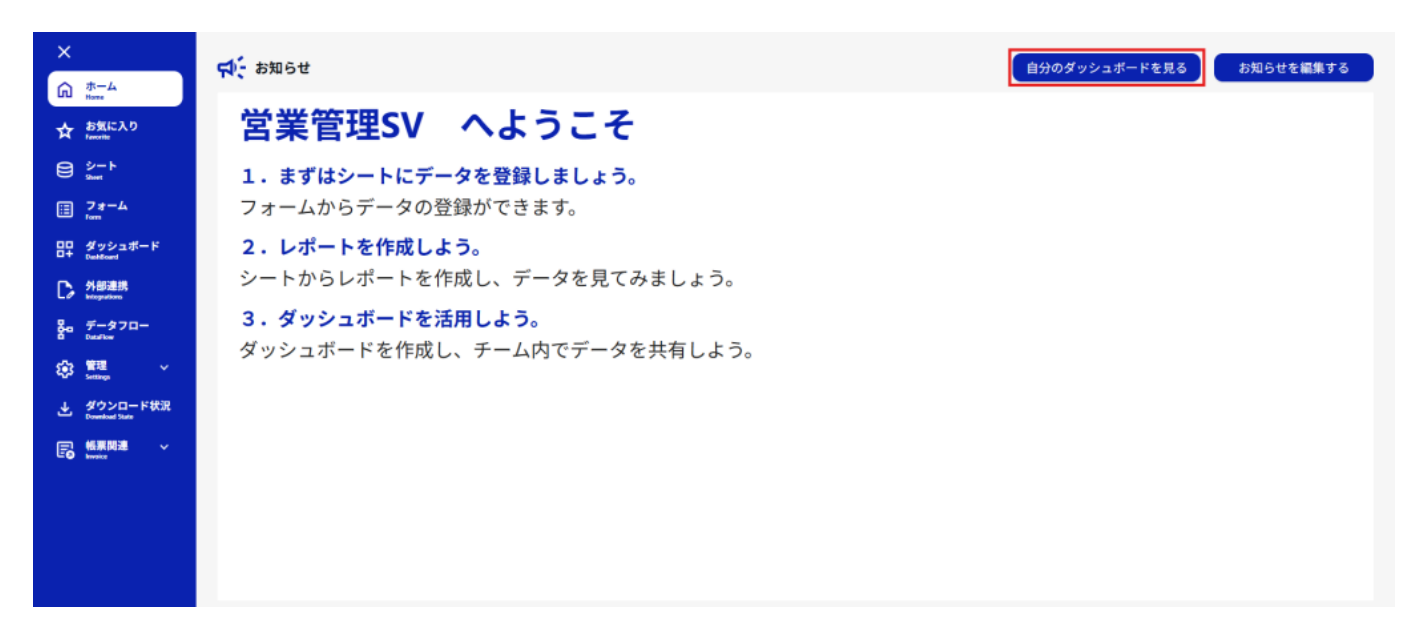

2. [ダッシュボード選択]をクリックします。

| 82 | 最終更新日時: ダッシュボード選択 | お知らせを見る |
|----|-------------------|---------|
|    |                   |         |

3. 表示したいダッシュボードを選択し、[OK]をクリックします。

| ホ- | - ム画面に表示するダッシュボード         | を選択              |                  |       | × |  |  |  |
|----|---------------------------|------------------|------------------|-------|---|--|--|--|
| 検  | 索内容を入力 Q                  |                  |                  |       |   |  |  |  |
| 現在 | <b>在設定しているダッシュボード:ダッシ</b> | ュボードの作成          |                  |       |   |  |  |  |
|    | ダッシュボード名                  | 作成日時             | 更新日時             | 最終更新者 |   |  |  |  |
|    | ダッシュボードの作成                | 2025/05/16 18:09 | 2025/05/16 18:09 | 印鑑 太郎 |   |  |  |  |
|    | 1 10 /ページ ∨<br>キャンセル OK   |                  |                  |       |   |  |  |  |

4.ホーム画面に指定したダッシュボードが表示されれば設定完了です。

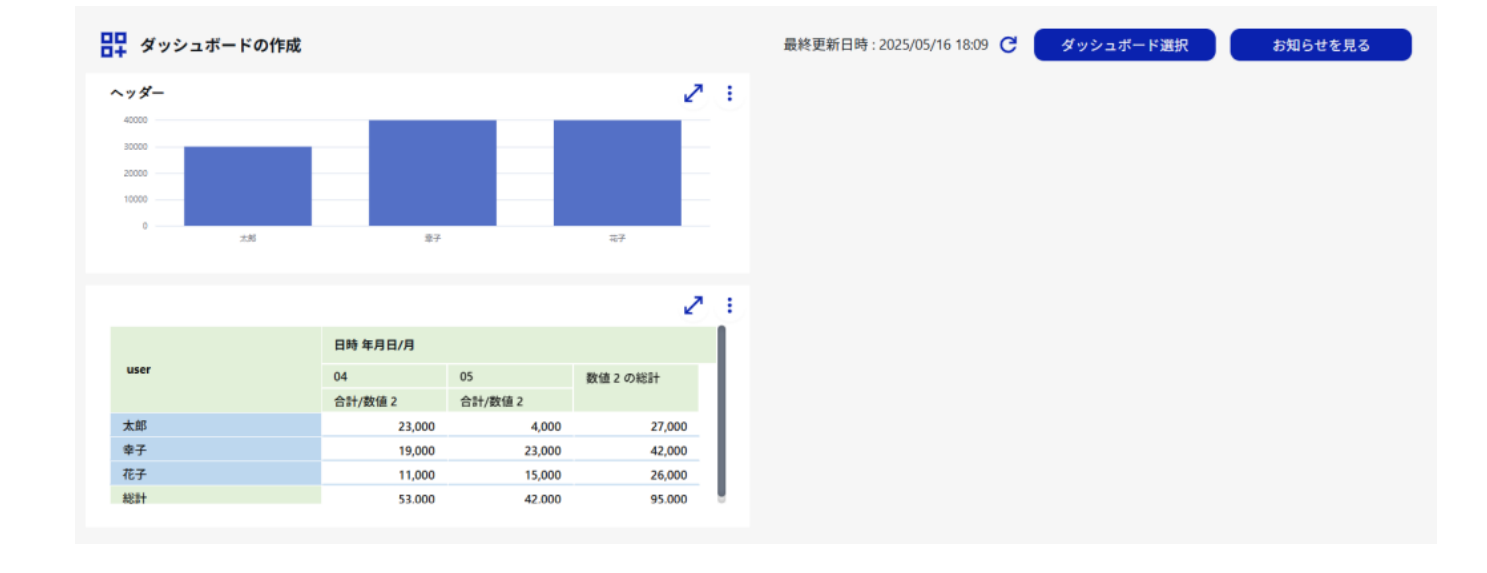

【関連リンク】 <u>・レポートの作成</u> <u>・グラフの作成</u>